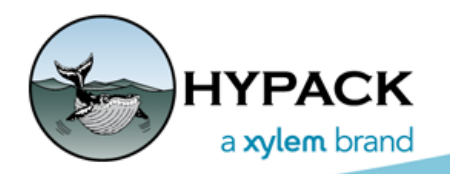

## Sounding Better!

## HYPACK BMP as a Boat Shape in SURVEY

by Christian Shaw

It is possible to use, not only DXF and HYPACK® Boat Shape (\*.SHP) files, but also a custom BMP image to display as your boat shape in HYPACK® SURVEY.

There are a few things that need to be in place for this to work properly:

- A BMP image file in your Boat Shapes
   Folder. In my case, I have the following:
   C:\HYPACK
   2018\Boat
   Shapes\Rescue
   Boat.bmp
- A Text file that has same name as BMP image (C:\HYPACK 2018\Boat Shapes\Rescue Boat.Txt) that sets the location of the boat reference point and boat length: Open the BMP in Microsoft Paint, put your cursor at the reference point and note the pixel X and Y coordinate.

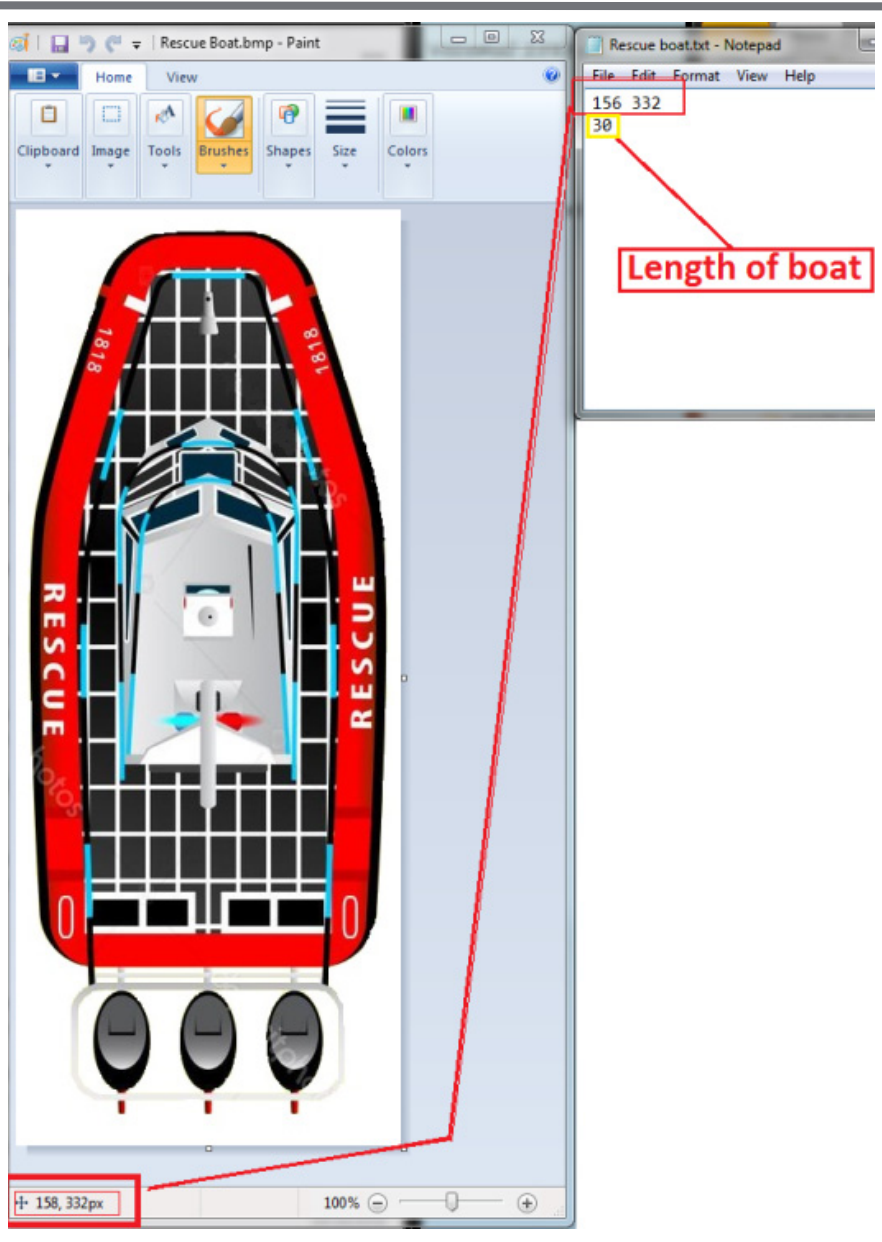

Once you have the TXT file and BMP in the Boat Shape folder, open SURVEY and load this shape in the Vessel Setup dialog. (Click the "Vessels" menu.) You must change the file of type from \*.shp to \*.bmp.

| Vessel Setup       Map(1)     Boat       Vessel Display     Image: Comparison of the set of the set of | С:\НҮРАС          | CK 2018\Boat S                                    | hapes\BOA                                                                                                    | T.SHP                                                                                                    | ✓ Main Vest              | sel<br>For Heading                                                                                                    | X                                                                                                    |
|----------------------------------------------------------------------------------------------------|-------------------|---------------------------------------------------|----------------------------------------------------------------------------------------------------|----------------------------------------------------------------------------------------------------|--------------------------|----------------------------------------------------------------------------------------------------|----------------------------------------------------------------------------------------------------|
| <ul> <li>ECDIS Marker</li> <li>Circle</li> <li>Fish</li> </ul>                                                                                                    | Opaque            | Tran<br>Perimeter Co                              | lsparent                                                                                                    | 5.00                                                                                                    | Dynamic Dra<br>Damping   | ft 0.00<br>10                                                                                                    | ×                                                                                                    |
| © Square                                                                                                    |                   | Fill Color                                        |                                                                                                    | Ghost Shape                                                                                                    | Dead Reck                | oning                                                                                                    |                                                                                                    |
| Vessel Track                                                                                                    | 99 🏷<br>0.0       | Select Vessel S<br>Look in:                       | hape                                                                                                    | apes                                                                                                    | -                        | G 🤌 📂 🛄 -                                                                                                    | ×                                                                                                    |
| CMG Vector<br>Device Offsets<br>Extend CMG to Edge of W<br>Vessel Label                                                                                                    | 0<br>/indow<br>10 | Recent Places<br>Desktop<br>Libraries<br>Computer | Name<br>Shapes<br>Shapes<br>Shapes<br>6x2.shp<br>300.shp<br>a2tstes<br>Barge.s<br>BirdOff<br>BOAT.S<br>Cavach<br>Cavach<br>File name:<br>Files of type: | for the Cutter Driver<br>for the ExcavatorSM<br>for the Hopper Drive<br>t.shp<br>hp<br>Prey.shp<br>SHP<br>Michelle Pontoon.sh<br>as Swing Lad Dredge.s | driver<br>r<br>ip<br>ihp | Date modified<br>7/3/2018 8:54 AM<br>7/3/2018 8:54 AM<br>5/11/1999 11:17 AM<br>9/27/1999 6:34 AM<br>7/21/2006 12:03 PM<br>11/1/2010 2:58 PM<br>1/25/2016 11:29 AM<br>8/6/1999 6:34 AM<br>12/10/2014 3:15 PM<br>6/14/2017 4:37 PM | Type<br>File fol<br>File fol<br>SHP Fi<br>SHP Fi<br>SHP Fi<br>SHP Fi<br>SHP Fi<br>SHP Fi<br>SHP Fi<br>SHP Fi<br>SHP Fi<br>SHP Fi<br>SHP Fi<br>SHP Fi<br>SHP Fi<br>SHP Fi |
|                                                                                                    |                   | 78.00                                             |                                                                                                    | Autocad Files (*.b                                                                                                    | dxf)<br>mp)              |                                                                                                    | 67                                                                                                    |

FIGURE 1. Loading the BMP Boat Shape in SURVEY

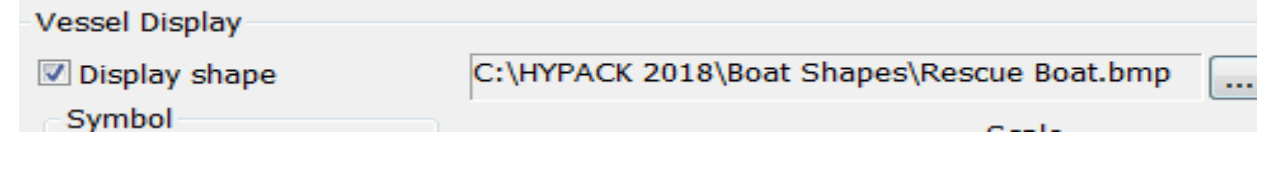

| Survey<br>Logging Line Chart Vessels Matrix Targets Tide Options Window Help                                                                                                    |     |
|----------------------------------------------------------------------------------------------------|-----|
| Map(1)                                                                                                    |     |
| Settings Output View Matrix Tools                                                                                                    |     |
| Range None -                                                                                                    |     |
| 28.00         34.00         38.00         42.00         46.00         50.00         54.00         50.00         50.00         50.00         50.00         50.00         51.00         52.00         66.00         70.00         74.00         78.00 | イント |
| 453854.95 4945658.19 44d39'46.098" N 063d34'55.486" W 44d39'46.098" N 063d34'55.486" W                                                                                                    |     |

FIGURE 2. The BMP Boat Shape in the SURVEY Map Window